# Photoshop CC

**Objectif 0** Un espace de travail «Basique»

Adobe Photoshop CC - Espaces de travail - Page 1/16

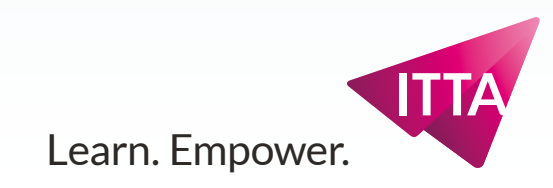

#### **Disposition principale** Outils Options

**Dock principal** Calques Propriétés sur Réglages

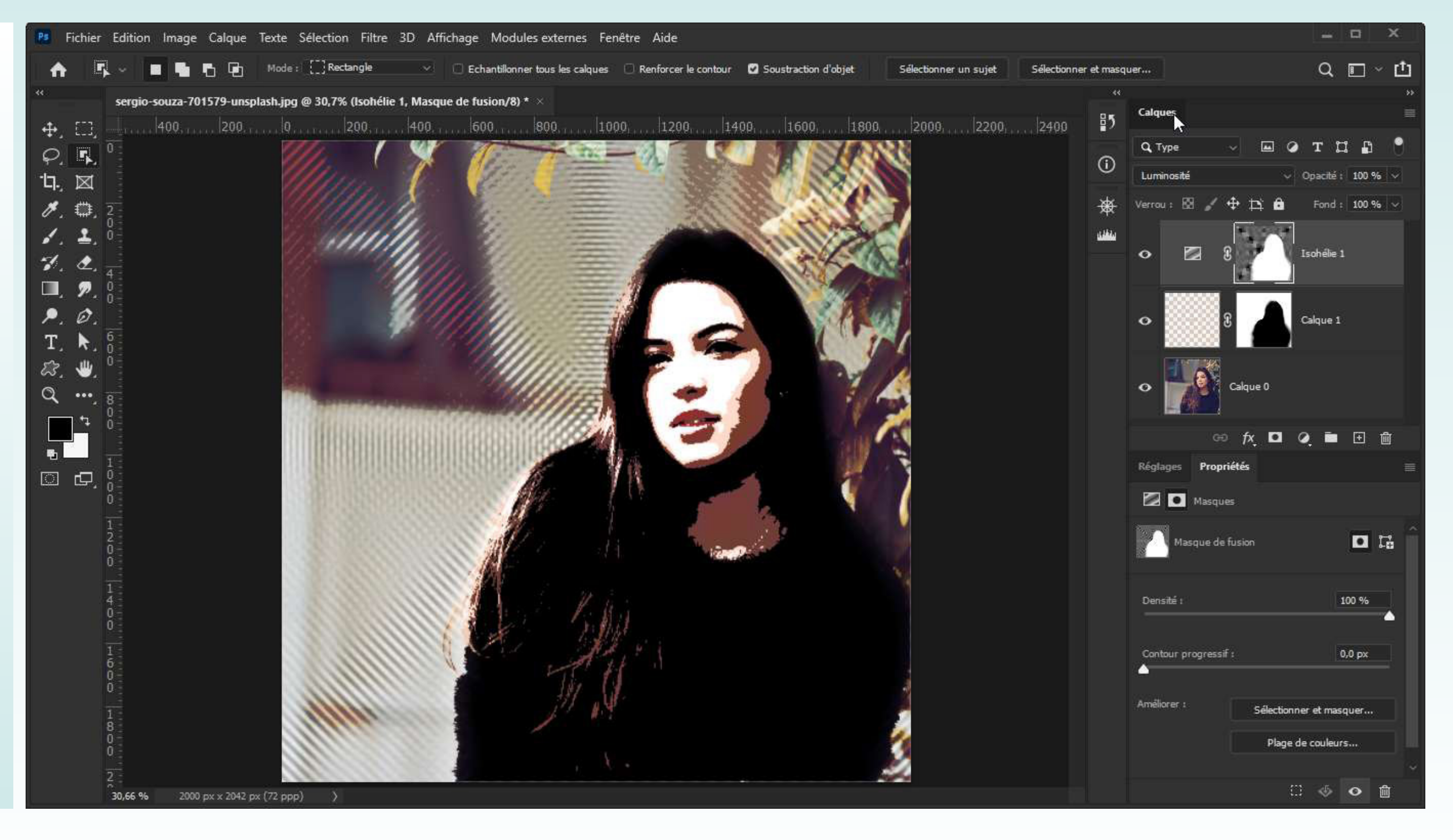

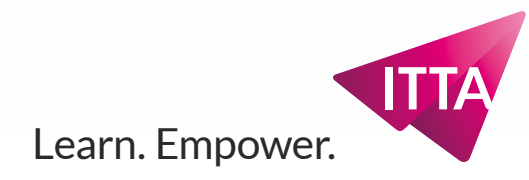

### **Disposition principale**

**Gauche/Haut** Outils Options

**Dock principal** Calques Réglages sur Propriétés

**Dock Secondaire - Icônes** 

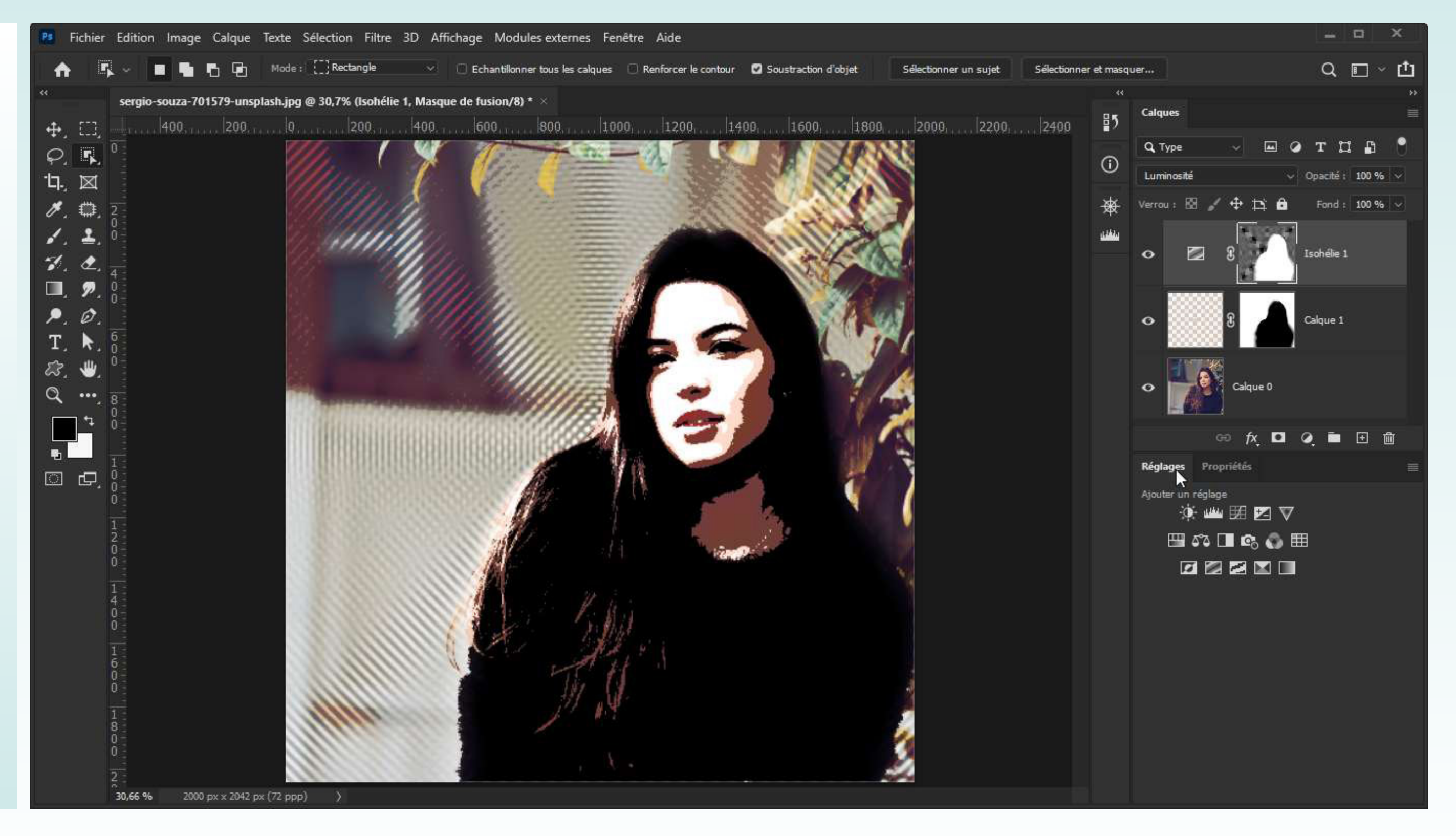

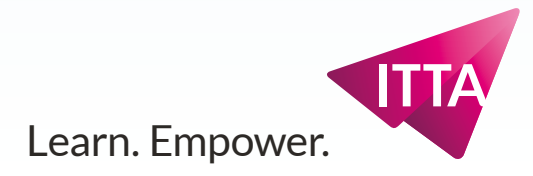

# **Disposition principale**

**Gauche/Haut** Outils Options

Dock principal - Icônes

**Pop-ups Dock Secondaire** Historique

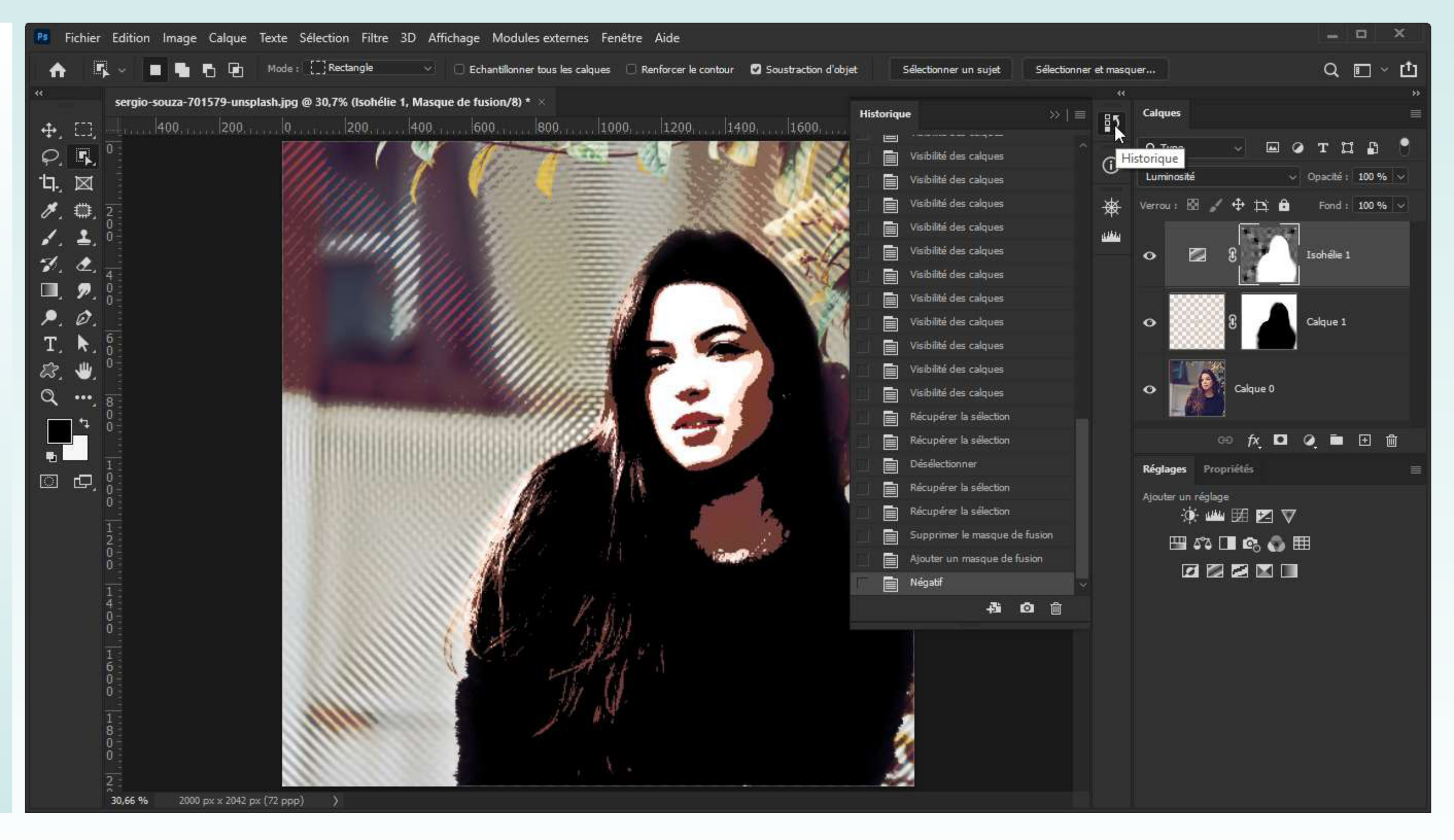

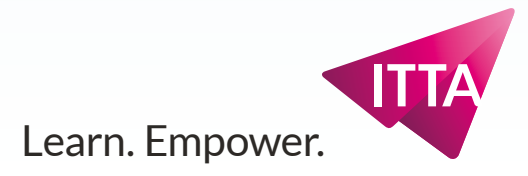

# **Disposition principale**

Gauche/Haut Outils Options

Dock principal - Icônes

**Pop-ups Dock Secondaire** Informations

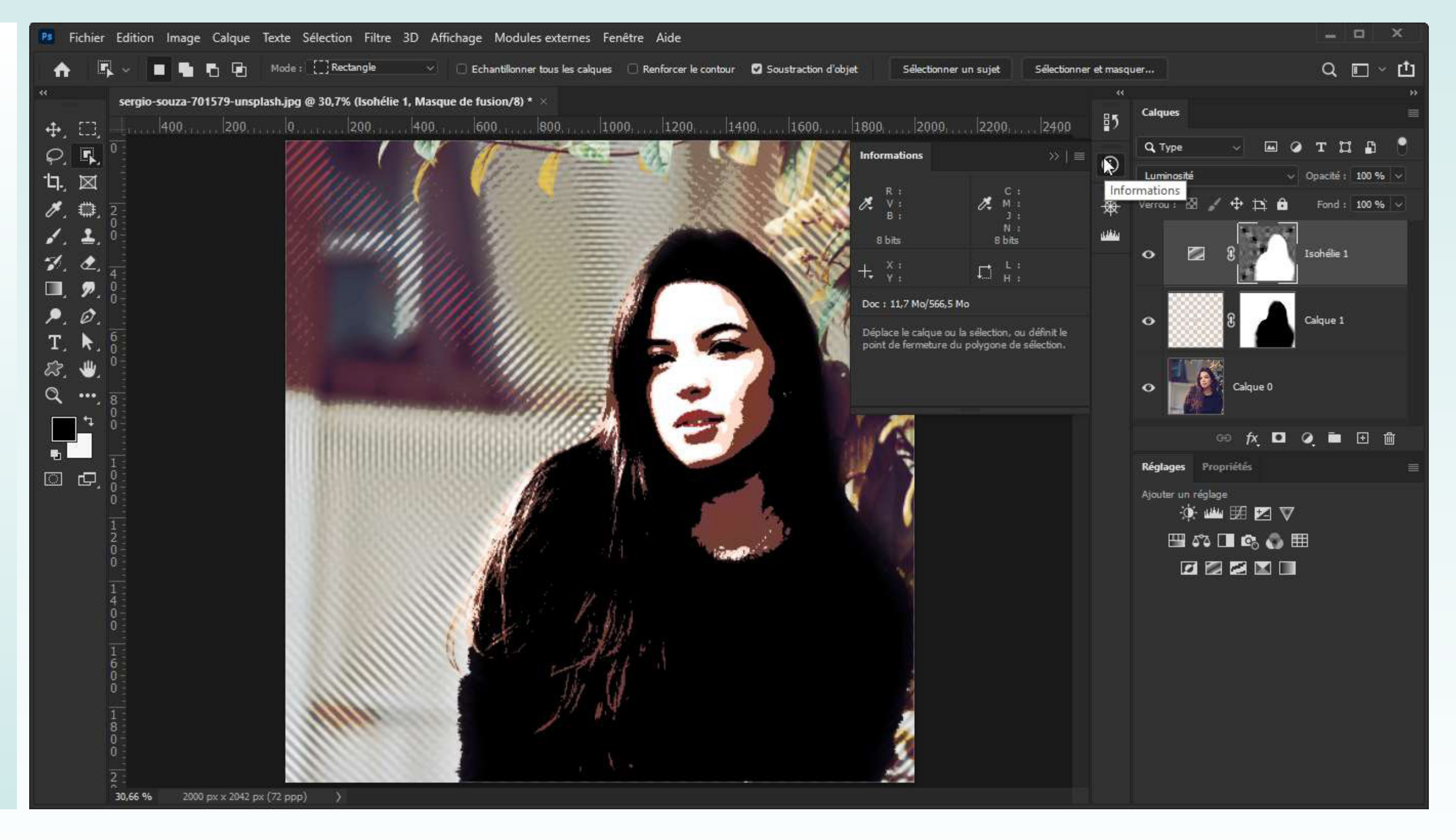

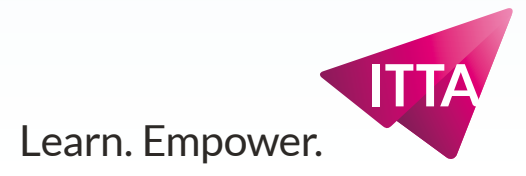

# **Disposition principale**

Gauche/Haut Outils Options

#### Dock principal - Icônes

**Pop-ups Dock Secondaire** Navigation sur Histogramme

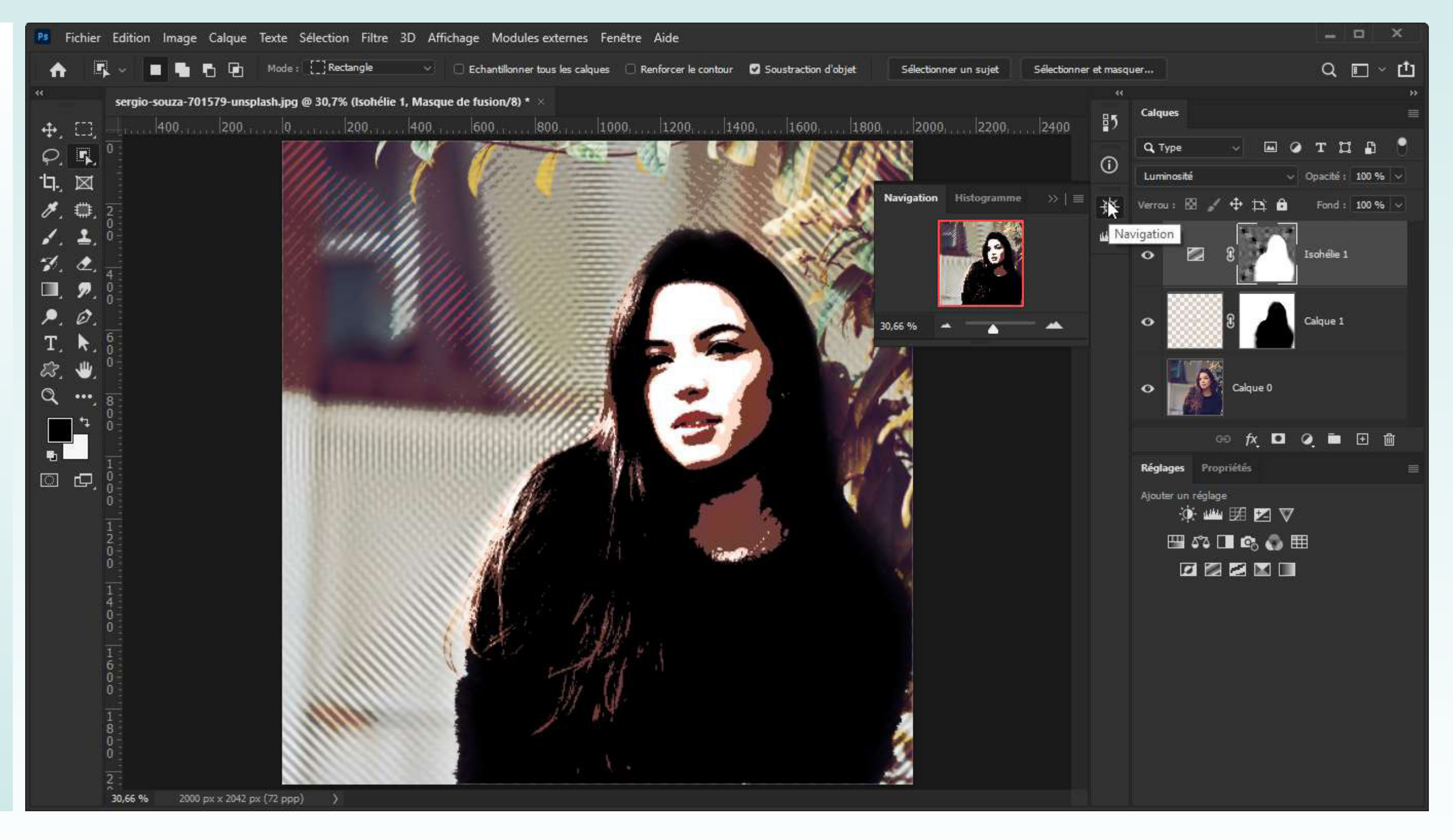

![](_page_5_Picture_7.jpeg)

# Disposition principale

Gauche/Haut Outils Options

#### Dock principal - Icônes

**Pop-ups Dock Secondaire** Histogramme sur Navigation

![](_page_6_Figure_5.jpeg)

![](_page_6_Picture_7.jpeg)

# **Disposition principale**

**Gauche/Haut** Outils Options

#### Dock principal - Icônes

**Pop-ups Dock Secondaire** Historique Informations Histogramme sur Navigation

![](_page_7_Figure_5.jpeg)

![](_page_7_Picture_7.jpeg)

### **Espaces de travail - Workspace** Menus personnalisés - Fichier

### Fichier

Nouveau : créer un projet

**Ouvrir :** ouvrir une image comme projet

| Ps        | Fichier Edition Image Calque Texte Séle                                                 | ection Filtre 3D Affichage Modules externes Fenêtre Aide                                                         |
|-----------|-----------------------------------------------------------------------------------------|----------------------------------------------------------------------------------------------------|
| 1.2       | Nouveau Ctrl+N                                                                          |                                                                                                    |
| 1         | Ouvrir Ctrl+O                                                                           | Rectangle 🔍 🗌 Echantilionner tous les calques 🗌 Renforcer le contour 💟 Soustraction d'o                          |
|           | Parcourir dans Bridge Alt+Ctrl+O                                                        | ),7% (Isohélie 1, Masque de fusion/8) * ×                                                                        |
|           | Ouvrir sous Alt+Maj+Ctrl+O                                                              |                                                                                                    |
| **        | Ouvrir en tant qu'objet dynamique                                                       | 1200, 1400, 1000, 1000, 11200, 11408, 11000,                                                                     |
| $\varphi$ | Ouvrir les fichiers récents                                                             |                                                                                                    |
| -17.      | Fermer Ctrl+W                                                                           |                                                                                                    |
| *         | Tout fermer Alt+Ctrl+W                                                                  |                                                                                                    |
| <i>"</i>  | Fermer les autres                                                                       | HILL I HAVE AND AND AND AND AND AND AND AND AND AND                                                              |
|           | Fermer et passer à Bridge Maj+Ctrl+W                                                    |                                                                                                    |
| -1        | Enregistrer Ctrl+S                                                                      |                                                                                                    |
|           | Enregistrer sous Maj+Ctrl+S                                                             |                                                                                                    |
|           | Version précédente F12                                                                  |                                                                                                    |
| <u> </u>  | Exportation                                                                             |                                                                                                    |
| 1         | Générer •                                                                               |                                                                                                    |
| 23        | Partager                                                                                |                                                                                                    |
| Q         | Partager sur Behance                                                                    |                                                                                                    |
| -<br>-    | Rechercher dans Adobe Stock<br>Importer et incorporer<br>Importer et lier<br>Assemblage |                                                                                                    |
|           | Automatisation                                                                          |                                                                                                    |
|           | Scripts •                                                                               |                                                                                                    |
|           | Importation •                                                                           | and the second second second second second second second second second second second second second second second |
|           |                                                                                         |                                                                                                    |
|           | Informations Alt+IVIaj+Ctri+I                                                           |                                                                                                    |
|           | Historique des versions                                                                 |                                                                                                    |
|           | Imprimer Ctrl+P                                                                         |                                                                                                    |
|           | Imprimer une copie Alt+Maj+Ctrl+P                                                       |                                                                                                    |
|           | Quitter Ctrl+Q                                                                          |                                                                                                    |
|           | 1 8 0 0                                                                                 |                                                                                                    |
|           | 30,66 % 2000 px x 2042 px (72 ppp)                                                      | >                                                                                                    |
|           |                                                                                         |                                                                                                    |

![](_page_8_Picture_6.jpeg)

![](_page_8_Picture_7.jpeg)

### **Espaces de travail - Workspace** Menus personnalisés - Edition

### Edition

Annuler/Rétablir :

le pendant du Panneau Historique

|              | Annuler Négatif                    | Ctrl+Z        |
|--------------|------------------------------------|---------------|
| 1 5          | Rétablir                           | Maj+Ctrl+Z    |
|              | Activer/Désactiver le dernier état | Alt+Ctrl+Z    |
| , ED,        | Atténuer                           | Maj+Ctrl+F    |
| <b>F</b> .   | Couper                             | Ctrl+X        |
| ার্ম         | Copier                             | Ctrl+C        |
| ·            | Copier avec fusion                 | Maj+Ctrl+C    |
| , 💷,         | Coller                             | Ctrl+V        |
| . 1.         | Collage spécial                    |               |
|              | Effacer                            |               |
| , <u> </u>   | Rechercher                         | Ctrl+F        |
| · · ·        | Orthographe                        |               |
| . Ø.         | Rechercher et remplacer du texte   |               |
| . <u>R</u> . | Remplir                            | Maj+F5        |
| . 🖤.         | Contour                            | 10.00 A 10.00 |
| ••••         | Remplissage d'après le contenu     | 0             |
| <b>*</b> ₽   | Echelle basée sur le contenu       | Maj+Ctrl+A    |
|              | Déformation de la marionnette      |               |
| 10           | Déformation de perspective         |               |
| œ,           | Transformation manuelle            | Ctrl+T        |
|              | Transformation                     | 1             |
|              | Alignement automatique des cal     | ques          |
|              | Fusion automatique des calques.    |               |
|              | Remplacement du ciel               |               |
|              | Définir un pinceau prédéfini       |               |
|              | Utiliser comme motif               |               |
|              | Créer une forme personnalisée      |               |
|              | Purger                             | ì             |
|              | Paramètres prédéfinis Adobe PDF    | ÷             |
|              | Paramètres prédéfinis              | 1             |
|              | Connexions à distance              |               |
|              | Co <mark>ul</mark> eurs            | Maj+Ctrl+K    |
|              | Attribuer un profil                |               |
|              | Convertir en profil                |               |
|              |                                    |               |

![](_page_9_Picture_5.jpeg)

![](_page_9_Picture_7.jpeg)

### **Espaces de travail - Workspace** Menus personnalisés - Images

### Image

#### Mode

lci pour se renseigner le mode de couleur du document ou en changer.

**Taille de l'image** Recalcule la totalité de l'image

# Taille de la zone de travail

Recadrer plus grand ou plus petit sans recalculer l'image

![](_page_10_Picture_7.jpeg)

![](_page_10_Picture_9.jpeg)

### **Espaces de travail - Workspace** Menus personnalisés - Calque

### Calque

**Nouveau Calque** Rajoute une feuille transparente pour y peindre dessus.

| Fichier Edition Image                                                                                                    | Calque Texte Sélection Filtre 3D Affichage                                                                                                    | Modules externes Fenêtre Aide                                                                                                    |
|----------------------------------------------------------------------------------------------------|----------------------------------------------------------------------------------------------------|----------------------------------------------------------------------------------------------------|
| <ul> <li>▲</li> <li>▲</li> <li>■</li> <li>■</li> <li>Sergio-souza-70</li> <li>↓</li> <li>↓</li></ul> | Noveau        Copier CSS     Copier SVG       Dupliquer le calque        Supprimer        Exportation rapide au format PNG     Ctrl+*       Exporter sous     Alt+Maj+Ctrl+G       Renommer le calque | Calque     Maj+Ctrl+N       Arrière-plan d'après un calque     ontour       Groupe     Groupe d'après les calques       Plan de travail     Plan de travail à partir du groupe       Plan de travail à partir des calques     1409,       Image à partir de calques     Convertir en image                                                                                                    |
| ∕, <b>⊥</b> , °<br>∛, <b>∠</b> , _                                                                                                    | Style de calque                                                                                                    | Calque par Copier Ctrl+J<br>Calque par Couper Maj+Ctrl+J                                                                                                    |
| <b>I</b> , <b>p</b> , 0<br><b>P</b> , <b>Ø</b> ,<br><b>T N</b> 6                                                                                                    | Nouveau calque de remplissage       •         Nouveau calque de réglage       •         Options de contenu de calque       •                                                                          |                                                                                                    |
| x,, 8<br>x, ∰, 0<br>T, ≰, 0                                                                                                    | Masque de fusion<br>Masque vectoriel<br>Créer un masque d'écrêtage Alt+Ctrl+G                                                                                                    |                                                                                                    |
|                                                                                                    | Objets dynamiquesCalques vidéoPixellisation                                                                                                    |                                                                                                    |
| ن بی د<br>0                                                                                                    | Nouvelle tranche d'après un calque                                                                                                    | Mar III                                                                                                    |
| 1<br>0<br>0                                                                                                    | Associer les calques Ctrl+G<br>Dissocier les calques Maj+Ctrl+G<br>Masquer les calques                                                                                                    | March Carl                                                                                                    |
| 1<br>4<br>0-<br>0                                                                                                    | Disposition<br>Associer des formes                                                                                                    | 1. Kin                                                                                                    |
| 1<br>6                                                                                                    | Aligner les calques sur la sélection<br>Répartition                                                                                                    | The state of the state of the s |
| ŏ                                                                                                    | Verrouiller les calques Ctrl+/                                                                                                    | 11 .                                                                                                    |
| 1<br>8<br>0<br>0                                                                                                    | Lier les calques<br>Sélectionner les calques liés                                                                                                    |                                                                                                    |
| 2<br>30,66 % 2000                                                                                                    | Fusionner avec le calque inférieur Ctrl+E<br>Fusionner les calques visibles Maj+Ctrl+E                                                                                                    | · · · ·                                                                                                    |

![](_page_11_Picture_5.jpeg)

![](_page_11_Picture_6.jpeg)

### **Espaces de travail - Workspace** Menus personnalisés - Affichage

## Affichage

Extras

**Zoom** Apprendre les raccourcis-clavier

**Tailles** D'impression ou d'écran

Afficher Règles Magnétisme Des fonctions présentes dans le panneau de Propriétés quand on aucun calque n'est actif.

![](_page_12_Figure_5.jpeg)

![](_page_12_Picture_7.jpeg)

![](_page_12_Picture_8.jpeg)

### **Espaces de travail - Workspace** Menus personnalisés - Fenêtres

### Fenêtres et Panneaux

Voici la totalité de Panneaux devant figurer dans un Espace de travail basique dédié aux phases initiales de presque n'importe quel projet.

![](_page_13_Figure_3.jpeg)

![](_page_13_Picture_5.jpeg)

### **Espaces de travail - Workspace** Menus personnalisés - Fenêtres - Réorganiser

### Réorganiser

Tout regrouper dans des onglets permet d'ouvrir plusieurs fichiers regroupés

![](_page_14_Picture_3.jpeg)

| -        | X                                                             |  |  |
|----------|---------------------------------------------------------------|--|--|
|          | IIII Tout disposer en mosaïque verticale                      |  |  |
| +        | Tout disposer en mosaïque horizontale                         |  |  |
| 1.21.2   | 2 vignettes horizontales                                      |  |  |
| eritees) | 2 vignettes verticales                                        |  |  |
|          | 3 vignettes horizontales                                      |  |  |
|          | III 3 vignettes verticales                                    |  |  |
| Alt+F9   | B 3 vignettes empilées Vignettes : 100 % V                    |  |  |
|          | 4 vignettes                                                   |  |  |
| _        | 6 vignettes                                                   |  |  |
| F7       | Tout regrouper dans des onglets                               |  |  |
|          | Cascade I Isohelie 1                                          |  |  |
|          | Juxtaposer                                                    |  |  |
|          | Afficher dans une fenêtre flottante                           |  |  |
| Fb       | Tout afficher dans des fenêtres flottantes Calque 1           |  |  |
|          | Faire correspondre le zoom                                    |  |  |
|          | Faire correspondre la position                                |  |  |
|          | Faire correspondre la rotation                                |  |  |
|          | Tout faire correspondre                                       |  |  |
|          | Neurolla facêtra neuro ania coura 701570 unadarbina 🛛 📿 🖻 🕀 🏛 |  |  |
| F8       | Nouvelle fenëtre pour sergio-souza-701579-unsplash.jpg        |  |  |
|          | Reglages Proprietes                                           |  |  |
|          | Ajouter un réglage                                            |  |  |
|          | 🤅 🛥 🗷 🗸                                                       |  |  |
|          | 🖽 🖧 🔳 📭 🖓 🌐                                                   |  |  |
|          |                                                               |  |  |
|          |                                                               |  |  |
| E5       |                                                               |  |  |
| 12       |                                                               |  |  |
|          |                                                               |  |  |
|          |                                                               |  |  |
|          |                                                               |  |  |
|          |                                                               |  |  |
|          |                                                               |  |  |
|          |                                                               |  |  |
|          |                                                               |  |  |
|          |                                                               |  |  |
|          |                                                               |  |  |

![](_page_14_Picture_6.jpeg)

### **Espaces de travail - Workspace** Menus personnalisés - Fenêtres - Espace de travail

## Espace de Travail

Un mode d'emploi qui agit en 2 temps :

- 1. En choisir 1 (Basic)
- 2. Le réinitialiser

Ou créer un Espace de travail avec Nouvel espace de travail

![](_page_15_Figure_6.jpeg)

![](_page_15_Picture_8.jpeg)